## <u> 簽閱電子通告指引</u>

## 方法二:利用桌面電腦或手提電腦

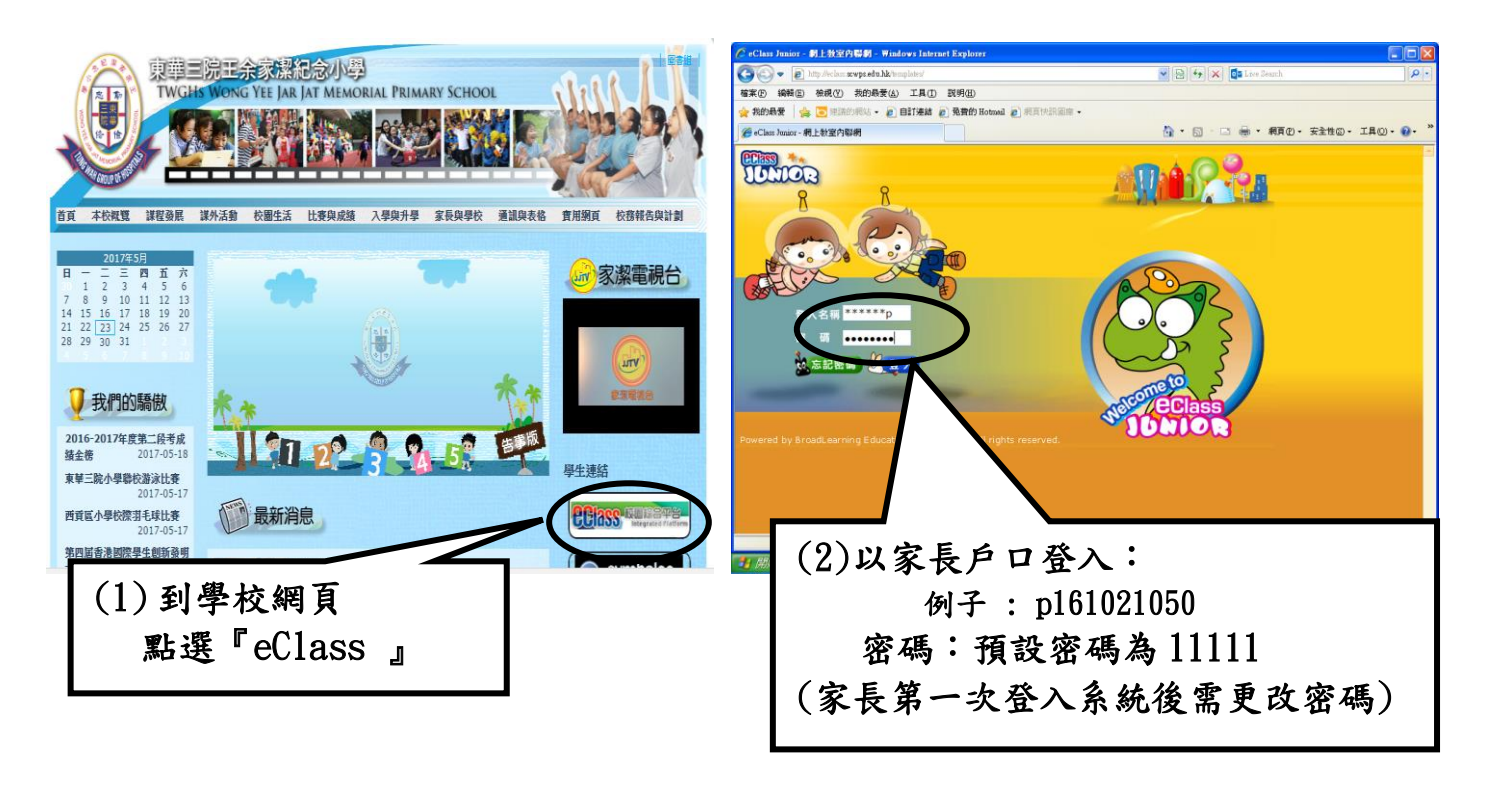

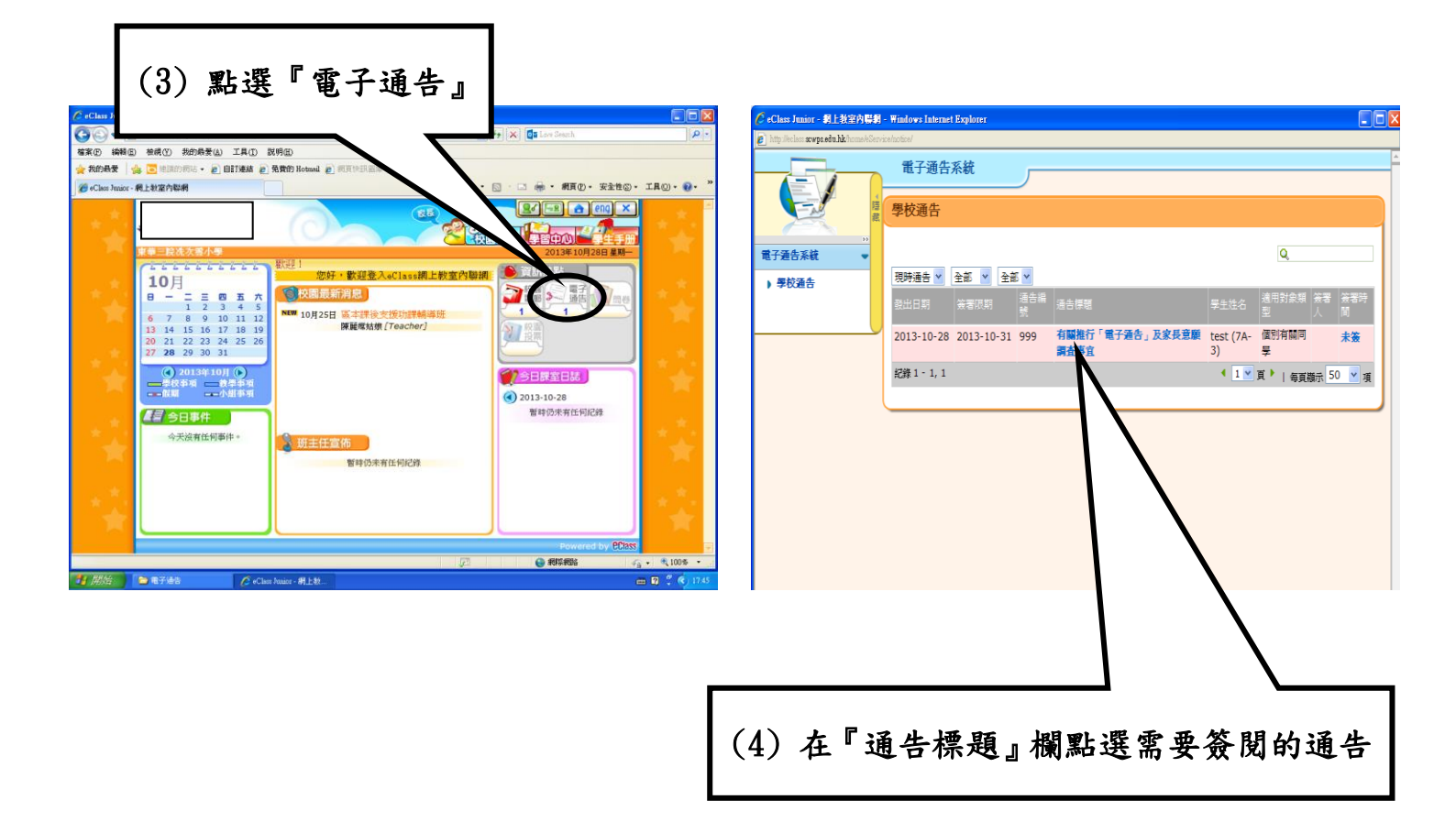

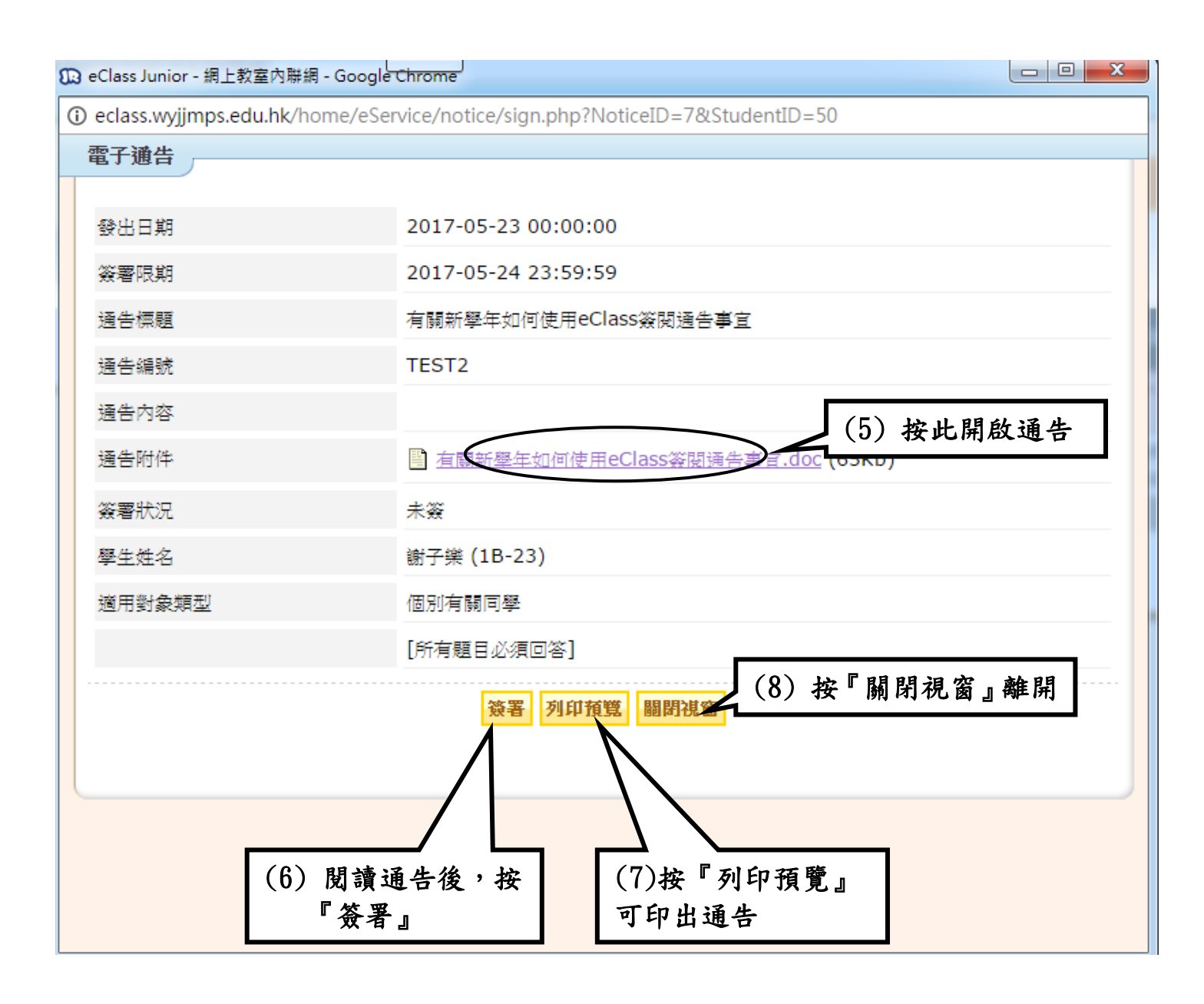

## <u> 簽閱電子通告指引</u>

## 方法一:利用智能電話或平板電腦

iOS

3. 推至頁面底部

- 1. 於「目錄」按「通告」
- 2. 按「簽署」

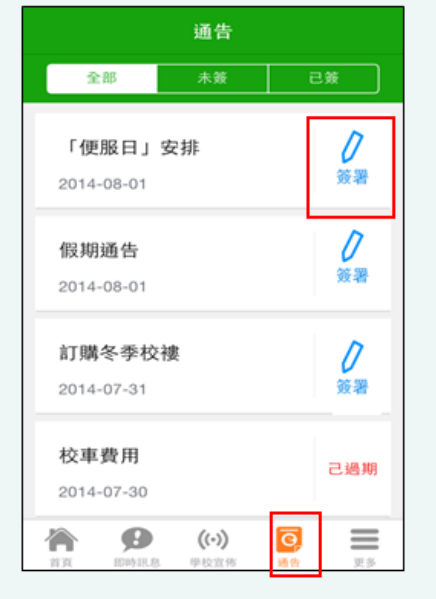

| 「便服日」安排                                                     |                                         |                    |
|-------------------------------------------------------------|-----------------------------------------|--------------------|
|                                                             |                                         |                    |
| S0235                                                       | 2014-08-<br>7 2014-08-<br>2014-08-      | -01<br>- <b>10</b> |
| 善款用途 : 今年「<br>扣除任何開支,全數<br>及兒童福利服務」。<br>參加辦法 :              | ●服日」所籌得善款,將<br>發捐公益金所資助的「≅              | F不<br>家庭           |
| <ol> <li>將填妥之回條連<br/>2014年10月10日(<br/>2.可以現金或支票(</li> </ol> | 善款(捐款數目不限),;<br>期王)交回班主任。<br>款,如以支票付款,抬 | 於頭請                |
| 寫「香港公益金」,<br>服日」及學生之姓名<br>注意事項:                             | 友票查面請註明「公益3<br>、班別。                     | 金便                 |
| <ol> <li>同學所穿之便服,<br/>背心、拖鞋等回校;<br/>於活動之服裝。</li> </ol>      | 「整齊清潔,請勿穿著睡<br>如當日有體育堂,宜穿着              | 衣、<br>皆便           |
| 2. 有關公益金便服<br>http://www.comm                               | l之詳情,可瀏覽<br>ichest.org 3. 如有查論          | ],                 |

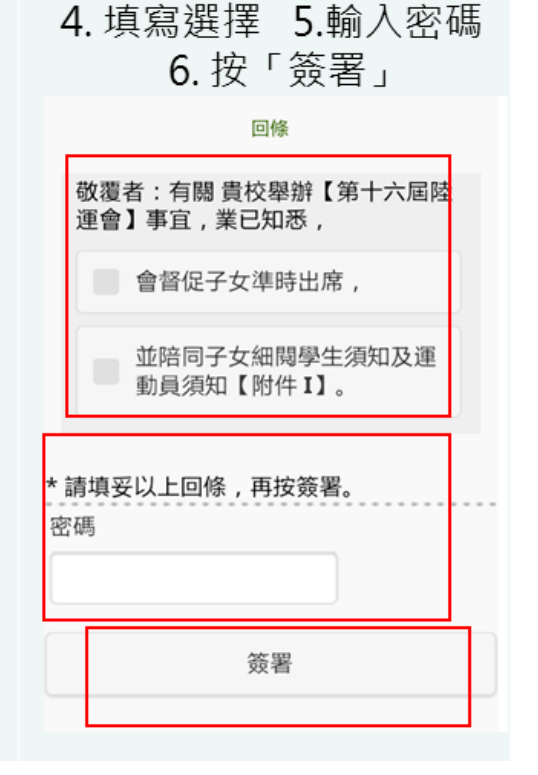

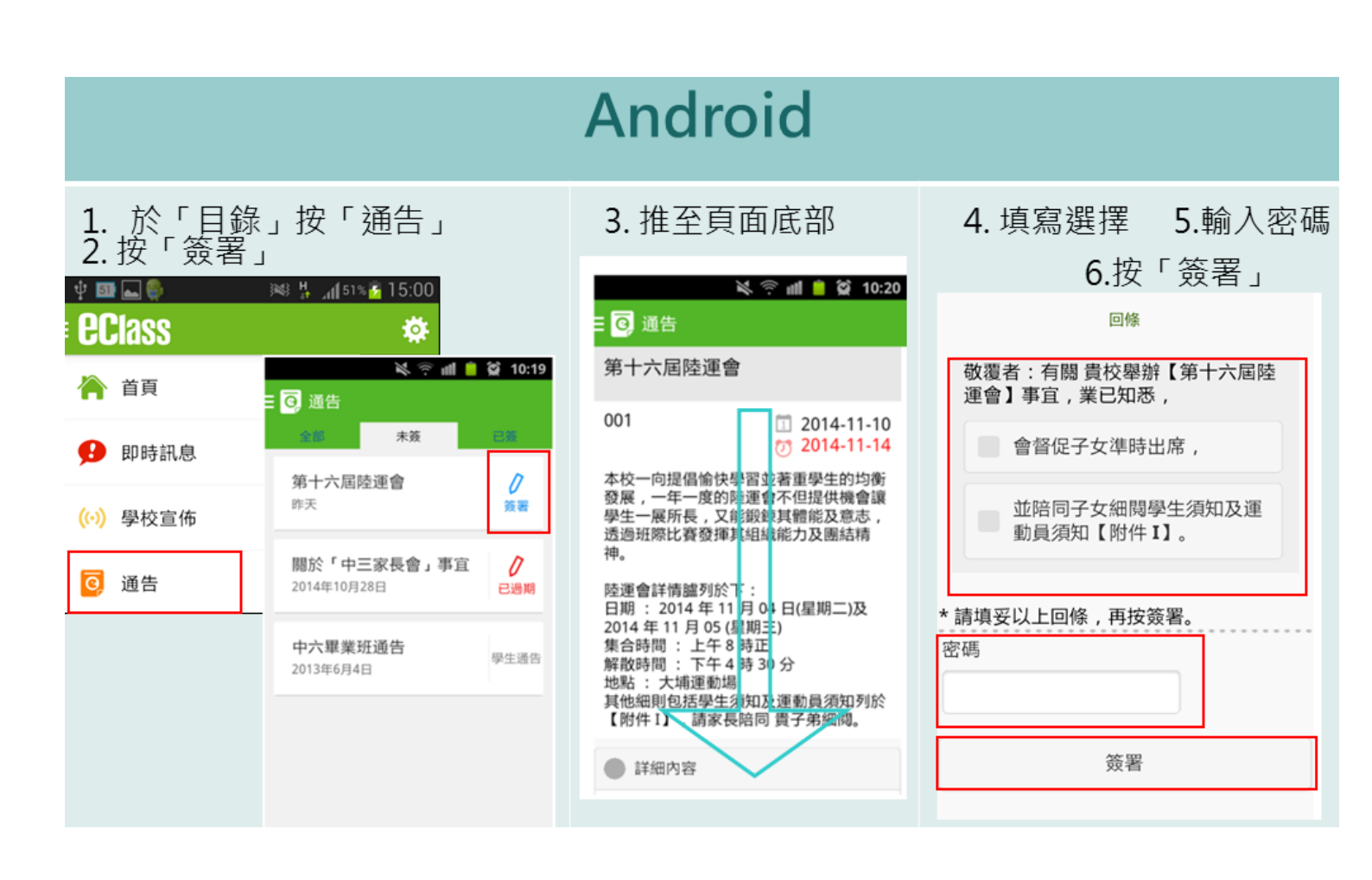